# Configura autenticazione esterna OKTA SSO per CRES

## Sommario

Introduzione Prerequisiti Premesse Requisiti Configurazione Verifica Informazioni correlate

# Introduzione

In questo documento viene descritto come configurare l'autenticazione esterna OKTA SSO per l'accesso al servizio Cisco Secure Email Encryption (Registered Envelope).

# Prerequisiti

Accesso come amministratore al servizio Cisco Secure Email Encryption (Registered Envelope).

Accesso come amministratore a OKTA.

Certificati SSL X.509 autofirmati o firmati dalla CA (facoltativi) in formato PKCS #12 o PEM (forniti da OKTA).

#### Premesse

- Cisco Secure Email Encryption Service (Registered Envelope) consente di eseguire l'accesso SSO per gli utenti finali che utilizzano SAML.
- OKTA è un programma di gestione delle identità che fornisce servizi di autenticazione e autorizzazione alle applicazioni.
- Èpossibile impostare Cisco Secure Email Encryption Service (Registered Envelope) come applicazione connessa a OKTA per l'autenticazione e l'autorizzazione.
- SAML è un formato di dati standard aperto basato su XML che consente agli amministratori di accedere senza problemi a un set definito di applicazioni dopo l'accesso a una di tali applicazioni.
- Per ulteriori informazioni su SAML, vedere: Informazioni generali su SAML

#### Requisiti

- Account amministratore del servizio Cisco Secure Email Encryption (Registered Envelope).
- Account amministratore OKTA.

Le informazioni discusse in questo documento fanno riferimento a dispositivi usati in uno specifico ambiente di emulazione. Su tutti i dispositivi menzionati nel documento la configurazione è stata ripristinata ai valori predefiniti. Se la rete è operativa, valutare attentamente eventuali conseguenze derivanti dall'uso dei comandi.

# Configurazione

Sotto Okta.

1. Passare al portale delle applicazioni e selezionare Create App Integration, come mostrato nell'immagine:

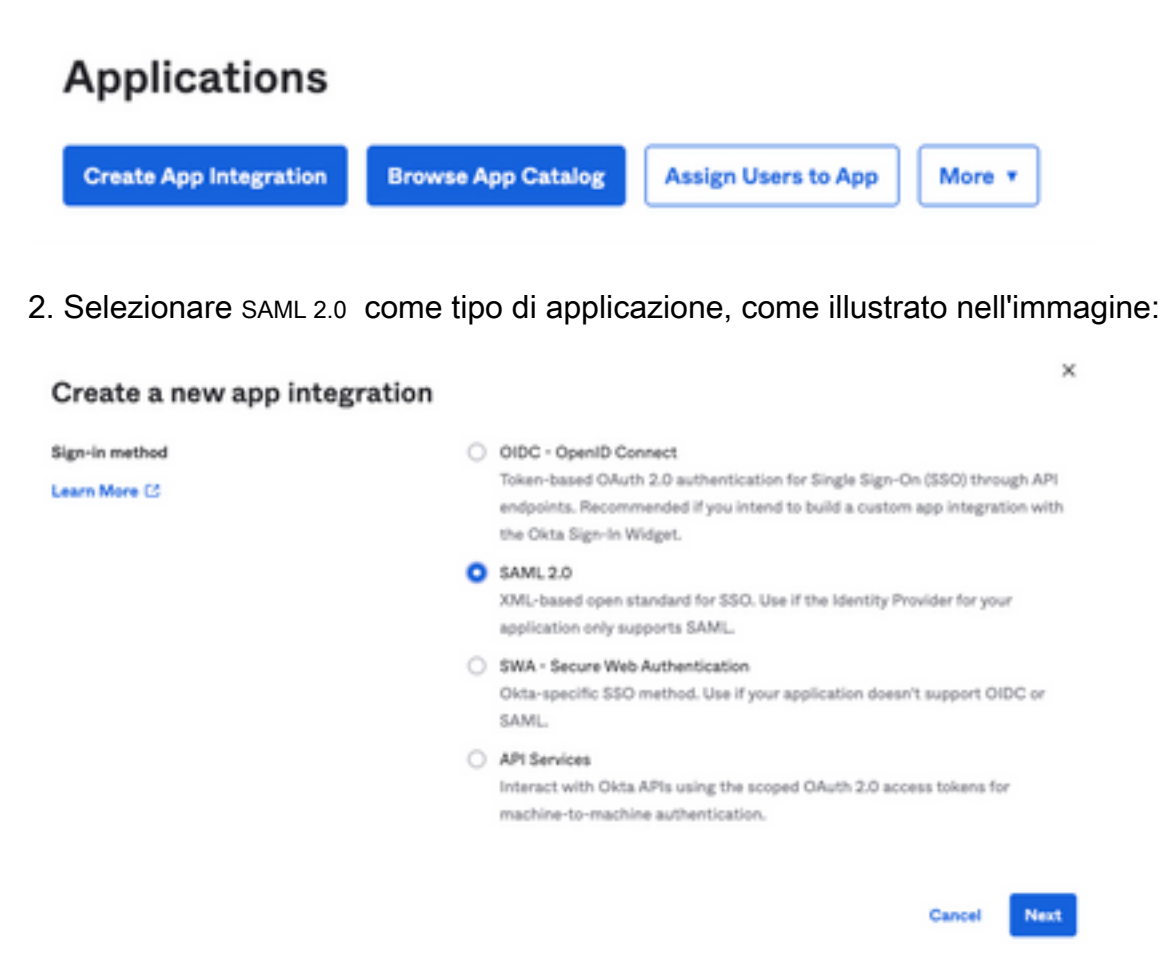

3. Inserire il nome dell'app CRES e selezionare Next, come mostrato nell'immagine:

| 1 General Settings  |                                                             |      |
|---------------------|-------------------------------------------------------------|------|
| App name            | CRES                                                        |      |
| App logo (optional) |                                                             | ۵    |
|                     | Ø                                                           |      |
| Ann vielbility      | Do not display application icon to users                    |      |
| App visionity       | <ul> <li>Do not display application con to users</li> </ul> |      |
| Cancel              |                                                             | Next |

4. Nell'ambito del SAML settings, riempire gli spazi vuoti, come mostrato nell'immagine:

- URL Single Sign-On: questo è il servizio consumer di asserzione ottenuto dal servizio Cisco Secure Email Encryption.

- URI gruppo di destinatari (ID entità SP): ID entità ottenuto dal servizio Cisco Secure Email Encryption.

- Formato ID nome: mantienilo come Non specificato.

- Nome utente applicazione: email, che richiede all'utente di inserire il proprio indirizzo email nel processo di autenticazione.

- Aggiorna nome utente applicazione in: Crea e aggiorna.

| A SAML Settings                |                                                |
|--------------------------------|------------------------------------------------|
| General                        |                                                |
| Single sign on URL             | https://res.cisco.com/websafe/ssourl           |
|                                | Use this for Recipient URL and Destination URL |
| Audience URI (SP Entity ID)    | https://res.cisco.com/                         |
| Default RelayState 🛛           |                                                |
|                                | If no value is set, a blank RelayState is sent |
| Name ID format                 | Unspecified +                                  |
| Application username           | Email                                          |
| Update application username on | Create and update +                            |
|                                |                                                |

Show Advanced Settings

Scorri fino a Group Attibute Statements (optional), come mostrato nell'immagine:

Immettere l'istruzione dell'attributo successiva:

-Nome: group

- Formato nome: Unspecified
- Filtro: Equals e OKTA

Group Attribute Statements (optional)
Name Name format (optional)
Group Unspecified \* Equals \* OKTA

Seleziona Next.

5. Quando gli viene chiesto di Help Okta to understand how you configured this application, immettere il motivo applicabile all'ambiente corrente, come mostrato nell'immagine:

| nup onta support understand                           | a now you configured that approaches                                |
|-------------------------------------------------------|---------------------------------------------------------------------|
| re you a customer or partner?                         | <ul> <li>I'm an Okta customer adding an internal app</li> </ul>     |
|                                                       | I'm a software vendor. I'd like to integrate my app with            |
|                                                       | Okta                                                                |
|                                                       |                                                                     |
| Once you have a working     Okta review to publish in | SAML integration, submit it for Submit your app for review the OIN. |

Seleziona Finish per procedere al passaggio successivo.

6. Selezionare Assignments , quindi selezionare Assign > Assign to Groups, come mostrato nell'immagine:

| General   | Sign On   | Import        | Assignments |    |
|-----------|-----------|---------------|-------------|----|
| Assign    | n 🔻 Cor   | nvert assignm | ents 🔻      |    |
| Fi Assign | to People |               |             |    |
| Pe Assign | to Groups |               |             |    |
| Groups    |           |               |             | 0: |

- 7. Selezionare il gruppo OKTA, ovvero il gruppo con gli utenti autorizzati ad accedere all'ambiente.
- 8. Selezionare Sign On, come mostrato nell'immagine:

| General | Sign On | Import | Assignments |  |
|---------|---------|--------|-------------|--|
|         |         |        |             |  |

9. Scorrere verso il basso e verso l'angolo destro, selezionare il View SAML setup instructions come mostrato nell'immagine:

#### SAML Setup

Single Sign On using SAML will not

work until you configure the app to

trust Okta as an IdP.

C View SAML setup instructions

10. Salvare in un blocco note le informazioni successive necessarie per inserire Cisco Secure Email Encryption Service come mostrato nell'immagine:

- URL Single Sign-On del provider di identità

- Emittente provider di identità
- Certificato X.509

| The following is needed to configure CRES<br>Identity Provider Single Sign-On URL: |  |
|------------------------------------------------------------------------------------|--|
| https:/                                                                            |  |
| 2 Identity Provider Issuer:                                                        |  |
| http://www.okta.com/                                                               |  |
| 3 X.509 Certificate:                                                               |  |
| BEGIN CERTIFICATE                                                                  |  |
| END CERTIFICATE                                                                    |  |
| Download certificate                                                               |  |

11. Dopo aver completato la configurazione dell'OKTA, è possibile tornare al servizio Cisco Secure Email Encryption.

In Cisco Secure Email Encryption Service (Registered Envelope):

1. Accedere al portale dell'organizzazione come amministratore. Il collegamento è: <u>Cres</u> <u>Administration Portal</u>, come mostrato nell'immagine:

| Administration Console Log In |                         |  |  |  |
|-------------------------------|-------------------------|--|--|--|
| Welcome, please log in:       |                         |  |  |  |
| Username                      | username@domainhere.com |  |  |  |
| Password ••••••               |                         |  |  |  |
| Remember me on this computer. |                         |  |  |  |
| Forgot password?              |                         |  |  |  |

2. Il Accounts , selezionare la scheda Manage Accounts come mostrato nell'immagine:

| cisco |        |          |         |                 |          |                |
|-------|--------|----------|---------|-----------------|----------|----------------|
| Home  | Users  | Reports  | Keys ar | nd Certificates | Accounts |                |
|       | Manage | Accounts |         | Manage          | RuleSets | Manage Domains |

3. Fare clic su un numero di conto e selezionare il Details come mostrato nell'immagine:

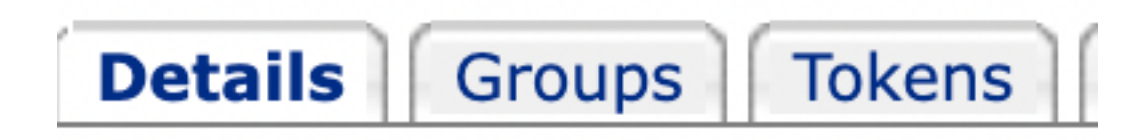

4. Scorri fino a Authentication Method e selezionare SAML 2.0, come mostrato nell'immagine:

| Authentication Me                     | sthod SAML                                | . 2.0 ~                   |                  |
|---------------------------------------|-------------------------------------------|---------------------------|------------------|
| 5. Per il SSO Alternate Email Attribu | te, lasciarla vuota, come n               | nostrato nell'immag       | jine:            |
| SSO Alternate Email<br>Attribute Name |                                           |                           |                  |
| 6. Per il SSO Service Provider Entity | ID*, inserire <u>https://res.cisco.cc</u> | <u>m/</u> , come mostrato | o nell'immagine: |
| SSO Service Provider<br>Entity ID*    | https://res.cisco.com/                    |                           |                  |

7. Per il SSO Customer Service URL\*, immettere il Identity Provider Single Sign-On URL forniti da Okta, come mostrato nell'immagine:

| SSO  | Customer | Service |
|------|----------|---------|
| URL* | c        |         |

https:// .okta.com/app

8. Ai fini della SSO Logout URL, lasciarla vuota, come mostrato nell'immagine:

9. Per il SSO Identity Provider Verification Certificate, caricare il certificato X.509 fornito da OKTA.

10. Selezionare save per salvare le impostazioni, come mostrato nell'immagine:

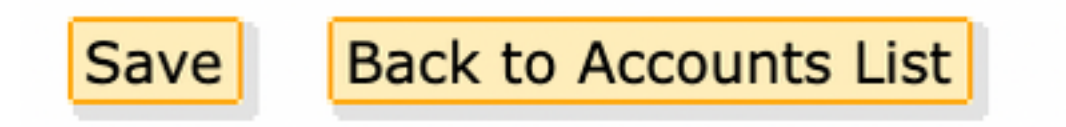

11. Selezionare Activate SAML per avviare il processo di autenticazione SAML e applicare l'autenticazione SSO, come mostrato nell'immagine:

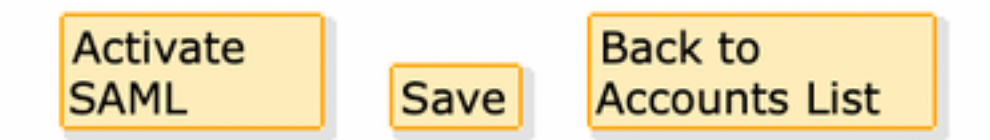

12. Viene visualizzata una nuova finestra che informa che l'autenticazione SAML diventa attiva dopo la riuscita dell'autenticazione con il provider di identità SAML. Seleziona Continue, come mostrato nell'immagine:

SAML authentication will be active after a successful authentication with the SAML Identity Provider. Please click continue to authenticate.

Continue

13. Viene visualizzata una nuova finestra per l'autenticazione con le credenziali OKTA. Immettere il Username e selezionare Next, come mostrato nell'immagine:

| okta                    |  |
|-------------------------|--|
| Sign In                 |  |
| Username                |  |
| username@domainhere.com |  |
| Keep me signed in       |  |
| Next                    |  |
| Help                    |  |

14. Se il processo di autenticazione ha esito positivo, la SAML Authentication Successful viene visualizzato. Seleziona Continue per chiudere questa finestra, come mostrato nell'immagine:

SAML Authentication Successful.

Please click continue to close.

Continue

15. Confermare la SSO Enable Date viene impostata sulla data e sull'ora in cui l'autenticazione SAML è stata eseguita correttamente, come mostrato nell'immagine:

| Authentication Method                            | SAML 2.0 ~                           |
|--------------------------------------------------|--------------------------------------|
| SSO Enable Date                                  | 10/18/2022 15:21:07 CDT              |
| SSO Email Name ID<br>Format                      | transient                            |
| SSO Alternate Email<br>Attribute Name            |                                      |
| SSO Service Provider<br>Entity ID*               | https://res.cisco.com/               |
| SSO Customer Service<br>URL*                     | https:// i.okta.com/app/             |
| SSO Logout URL                                   |                                      |
| SSO Service Provider<br>Verification Certificate | Download                             |
| SSO Binding                                      | HTTP-Redirect, HTTP-POST             |
| SSO Assertion Consumer<br>URL                    | https://res.cisco.com/websafe/ssourl |
| Current Certificate                              |                                      |

Configurazione SAML completata. A partire da questo momento, gli utenti che appartengono all'organizzazione CRES vengono reindirizzati per utilizzare le loro credenziali OKTA quando immettono il loro indirizzo e-mail.

## Verifica

1. Passare al <u>portale del servizio Crittografia e-mail sicura</u>. Immettere l'indirizzo e-mail registrato per il CRES, come mostrato nell'immagine:

| Secure Email                         |  |  |  |
|--------------------------------------|--|--|--|
| Encryption Service                   |  |  |  |
| Username*<br>username@domainhere.com |  |  |  |
| Log In                               |  |  |  |
| OR                                   |  |  |  |
| G Sign in with Google                |  |  |  |

2. Viene visualizzata una nuova finestra per procedere con l'autenticazione OKTA Accedere con le **credenziali OKTA**, come mostrato nell'immagine:

|         | okta              |
|---------|-------------------|
|         | Sign In           |
| Usernam | e                 |
| usernan | ne@domainhere.com |
| Keep I  | me signed in      |
|         |                   |

3. Se l'autenticazione ha esito positivo, il servizio Secure Email Encryption apre il <sub>Compose</sub> <sub>Message</sub> come mostrato nell'immagine:

| 3r Manage Messages | Compose Message | Serd                                  |
|--------------------|-----------------|---------------------------------------|
| / Compose Message  | w               |                                       |
| B Address Book     | ec <sup>*</sup> |                                       |
| 2 Edit Profes      | 8007            |                                       |
|                    | SAMA            |                                       |
|                    |                 |                                       |
|                    | (vers)          | Rich Text, Failt Text                 |
|                    |                 |                                       |
|                    |                 |                                       |
|                    |                 |                                       |
|                    |                 |                                       |
|                    |                 |                                       |
|                    |                 |                                       |
|                    |                 |                                       |
|                    | Sent +          | · · · · · · · · · · · · · · · · · · · |

Ora l'utente finale può accedere al portale del servizio Secure Email Encryption per comporre messaggi di posta elettronica sicuri o aprire nuove buste con le credenziali OKTA.

## Informazioni correlate

Guida per l'amministratore dell'account di Cisco Secure Email Encryption Service 6.2

Guide per l'utente finale di Cisco Secure Gateway

Supporto OKTA

#### Informazioni su questa traduzione

Cisco ha tradotto questo documento utilizzando una combinazione di tecnologie automatiche e umane per offrire ai nostri utenti in tutto il mondo contenuti di supporto nella propria lingua. Si noti che anche la migliore traduzione automatica non sarà mai accurata come quella fornita da un traduttore professionista. Cisco Systems, Inc. non si assume alcuna responsabilità per l'accuratezza di queste traduzioni e consiglia di consultare sempre il documento originale in inglese (disponibile al link fornito).